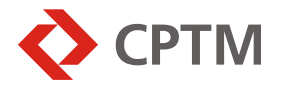

Para efetuar sua inscrição no Cadastro Unificado de Fornecedores do Estado de São Paulo – CAUFESP, da Bolsa Eletrônica de Compras – BEC/SP, acesse o site <u>www.bec.sp.gov.br</u> e siga as seguintes instruções:

1. Na sessão "Cadastre Sua Empresa" localizada na parte inferior da tela, clicar em "Novo Cadastro":

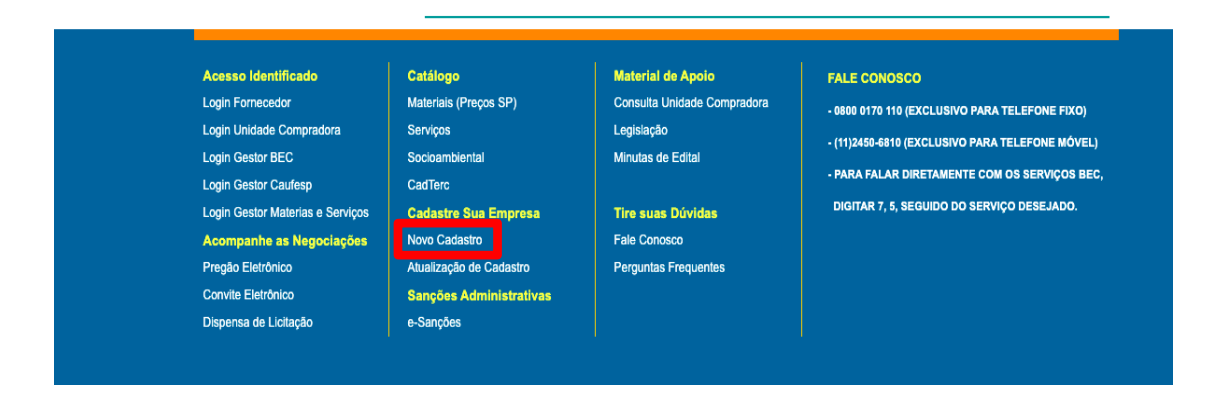

2. Na página de cadastro, selecionar a opção "Empresa nacional" e depois clicar OK:

| 📧 Português 📂 Inglês<br>(Portuguese)                                 |
|----------------------------------------------------------------------|
|                                                                      |
|                                                                      |
| CAUFESP<br>Cadastro Unificado de Fornecedores do Estado de São Paulo |
| Tipo de Empresa *                                                    |
|                                                                      |
| ○Empresa estrangeira                                                 |
| OEmpresa estrangeira que não funcione no Brasil                      |
| * Campo Obrigatório                                                  |
|                                                                      |

3. Após a leitura das orientações, selecionar a opção "Declaro conhecer e aceitar as Orientações para Cadastramento e Atualizações posteriores no Sistema Caufesp" e depois clicar em OK:

| <ul> <li>11 – A solicitação cadastral inicial que permanecer em ela<br/>excluída do sistema.</li> </ul> | aboração por 90 dias, ou seja, que não for enviada para análise, será automaticamente |
|----------------------------------------------------------------------------------------------------|---------------------------------------------------------------------------------------|
| Declaro, conhecer e aceitar as Orienta                                                                  | uções para Cadastramento e Atualizações posteriores no Sistema Caufesp.               |

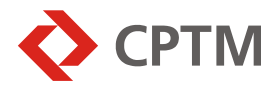

4. Na página seguinte, selecionar a opção "Cadastrar Novo Usuário":

| CAUFESP<br>Cadastro Unificado de Fornecedores do Estado de São Paulo                                     | Bem vindo ao Sistema CAUFESP/SP                                                |
|----------------------------------------------------------------------------------------------------|--------------------------------------------------------------------------------|
| Atenção com as teclas "Caps Lock" e "Shift", pois o sistema<br>diferencia letras malúsculas e minúsculas |                                                                                |
| CPF do Usuário:<br>(Somente Números)                                                                     | Cadastrar Novo Usuário<br>mente ao<br>responsável pelo cadastro do fornecedor) |
| Senha:                                                                                                   |                                                                                |
| Validar Cancelar                                                                                         |                                                                                |
| Esqueceu sua senha? Clique aqui.                                                                         | Secretaria da Fazenda do Estado de São Paulo                                   |
|                                                                                                    | PRODESP                                                                        |

 Criar o Usuário que será responsável por incluir o cadastro da empresa, fornecendo as informações solicitadas abaixo e depois clicando no botão "Salvar":

| Cadastro de No                                                         | ovo Usuário                                    |  |  |  |
|------------------------------------------------------------------------|------------------------------------------------|--|--|--|
|                                                                        |                                                |  |  |  |
| Tdantifian eño do Hou                                                  |                                                |  |  |  |
| Nome:                                                                  | rario(kesponsavel pelo Cadastro do Pornecedor) |  |  |  |
|                                                                        |                                                |  |  |  |
| Telefone:                                                              |                                                |  |  |  |
| CPF:                                                                   | • •                                            |  |  |  |
| RG:                                                                    | •                                              |  |  |  |
| E-mail:                                                                | · · · · · · · · · · · · · · · · · · ·          |  |  |  |
| Confirmar E-mail:                                                      |                                                |  |  |  |
|                                                                        |                                                |  |  |  |
| Crie sua Senha de U                                                    | suário                                         |  |  |  |
| - A Senha deve conter no mínimo 8 e no máximo 10 dígitos alfanuméricos |                                                |  |  |  |
| Senha:                                                                 | •                                              |  |  |  |
| Confirmar:                                                             | •                                              |  |  |  |
|                                                                        |                                                |  |  |  |
|                                                                        | Salvar                                         |  |  |  |
|                                                                        |                                                |  |  |  |
| * Campos Obrigatórios                                                  |                                                |  |  |  |

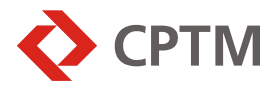

6. De volta à página "Login CAUFESP", incluir as informações do usuário cadastrado e clicar em "Validar":

| CAUFESP<br>Cadastro Unificado de Fornecedores do Estado de São Paulo                                                                                       | Bem vindo ao Sistema CAUFESP/SP                                                                         |
|----------------------------------------------------------------------------------------------------|----------------------------------------------------------------------------------------------------|
| Atenção com as teclas "Caps Lock" e "Shift", pois o sistema<br>diferencia letras maiúsculas e minúsculas<br>CPF do Usuário:<br>(Somente Números)<br>Senha: | Cadastrar Novo Usuário<br>(Esta opção destina-se somente ao<br>responsável pelo cadastro do fornecedor) |
| Validar Cancelar                                                                                                    | Secretaria da Fazenda do Estado de São Paulo                                                            |
| Loqueeu ou ocina: enque aqui                                                                                                    | PRODESP                                                                                                 |

7. Após realizar o Login, clicar na opção "Novo Cadastro".

| Portal do Governo (         | Cidadão SP   Investim | entos.SP | estaques |  |  |  |
|-----------------------------|-----------------------|----------|----------|--|--|--|
| Bolsa Eletrônica de Compras |                       |          |          |  |  |  |
| Novo Cadastro               | ornecedores           | Usuário  | Sair     |  |  |  |
|                             |                       |          |          |  |  |  |

- 8. Será exibida a página de Pré-Cadastro. Realizar o Pré-Cadastro da empresa inserindo as seguintes informações:
  - Tipo de Pessoa: Jurídica;
  - Tipo de Registro: Registro Cadastral Simplificado (RCS);
  - CNPJ: CNPJ da empresa;
  - Razão Social: Razão Social da empresa;
  - Atividades: Indústria e/ou Comércio e Prestação de Serviços;
  - **Unidade Cadastradora**: 373201 Companhia Paulista de Trens Metropolitanos;

Após preencher todos os campos, clicar em "Gravar".

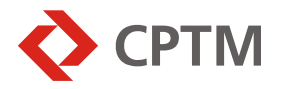

- 9. Depois do Pré-Cadastro, será exibida a página "Dados Cadastrais" para a complementação dos dados da empresa. Preencher as informações da empresa que estiverem faltando e nos outros campos adotar:
  - Tipo de Registro: Registro Cadastral Simplificado (RCS);
  - Órgão Fiscalizador: Não;
  - Sistema Eletrônico: Sim.

Após preencher todos os campos, clicar em "Gravar".

- 10. Preencher as abas que aparecerão na tela informando os dados e anexando os documentos solicitados em cada uma, sempre clicando no botão "Gravar" no fim.
- 11. Na aba "Linha de Fornecimento", clicar em "Adicionar" e informar as seguintes opções:
  - **Grupo**: 9 Serviços Públicos Terceirizados;
  - **Classe**: 0929 Serviços Terceirizados Concessão de Espaço Metroferroviário para Pontos Comerciais ou Promocionais.
- 12. Na aba "Certidões", preencher as datas de validade das certidões, que podem ser consultadas nos seguintes links:
  - <u>Certidão de Débitos Relativos a Créditos Tributários Federais e à</u> <u>Dívida Ativa da União;</u>
  - Certidão Negativa de Débitos Tributários Não Inscritos;
  - Emissão de Certidão Conjunta de Tributos Municipal;
  - Certificado de Regularidade do FGTS CRF;
  - Certidão Negativa de Débitos Trabalhistas.

As datas de aprovação serão preenchidas pela CPTM.

 Após gravadas todas as páginas, clicar no botão "Enviar para Análise" do lado esquerdo da tela para que a solicitação de cadastro seja recebida pela CPTM.

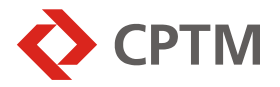

- 14. Se após clicar no botão "Enviar para Análise" aparecer uma mensagem de que ainda há documentos a serem anexados, verificar em qual página existe a pendência.
- 15. Após o envio das informações e da análise da CPTM o cadastro será efetivado.

Em caso de dúvidas, entrar em contato com o **Fale Conosco do CAUFESP** pelos seguintes telefones:

**0800 0170 110** (exclusivo para telefone fixo) e **11 2450-6810** (exclusivo para telefone móvel).